## Muğla Sıtkı Koçman Üniversitesi Öğrencileri İçin Yaz Okulu Ders Ön Talep Toplama Kılavuzu

| MUGLA                                                    | ≡ Muğla Sıtla Koçman Üniversitesi    |                                                                                                    |                                            |              |                           |        | a a a |      |                 |      |  |
|----------------------------------------------------------|--------------------------------------|----------------------------------------------------------------------------------------------------|--------------------------------------------|--------------|---------------------------|--------|-------|------|-----------------|------|--|
|                                                          | Fakülte                              | Muğla Meslek Yüksekokulu                                                                                                    | ▼ Ders I                                   | (odu         |                           | Kre    | di    |      |                 |      |  |
| Öğrenci Bilgi Sistemi                                    | Bölüm                                | Teknik Programlar                                                                                                    | * Ders /                                   | Adi          |                           | AKT    | rs    |      |                 |      |  |
|                                                          | Program                              | Bilgisayar Programcılığı (Uzaktan Ö                                                                                                    | * Sinifi                                   | 1            | 1. Sinif 🔹                |        |       | A    | Ara / Bul       |      |  |
| 🕮 Genel İşlemler 🔷 👌                                     |                                      | Bilgi Mesaji                                                                                                    |                                            |              |                           |        |       |      |                 |      |  |
| 🖽 Ders ve Dönem İşlemleri 💙                              |                                      | Talep edilen dersler sadece bilgi amaçlıdır.<br>Talep etmiş olduğunuz derslerin yaz okulunda açılabilmesi için üniversite tarafından belirlenen kontenjan miktanna ulaşmış olması gerekmektedir. |                                            |              |                           |        |       |      |                 |      |  |
| 🗇 Form İşlemleri                                         | Fakülte                              | Bölüm                                                                                                    | Program                                    | Ders Kod     | u Ders Adı                | Sinifi | Kredi | AKTS | Ön Talep Sayısı |      |  |
| & YÖKSİS İşlemleri                                       | Muğla Meslek Yü                      | üksekokulu Teknik Programlar                                                                                                    | Bilgisayar Programcılığı (Uzaktan Öğretim) | İSG1901      | İŞ SAĞLIĞI VE GÜVENLİĞİ   | 1      | 3     | 3    | 0               | Ekle |  |
| 08 Həzirlik İslamlari                                    | Muğla Meslek Yü                      | üksekokulu Teknik Programlar                                                                                                    | Bilgisayar Programcılığı (Uzaktan Öğretim) | MAP1803      | MATEMATIK I               | 1      | 3     | 3    | 0               | Ekle |  |
|                                                          | Muğla Meslek Yü                      | üksekokulu Teknik Programlar                                                                                                    | Bilgisayar Programcılığı (Uzaktan Öğretim) | BIP1497      | MESLEK STAJI (15 İŞGÜNÜ)  | 1      | 4     | 4    | 0               | Ekle |  |
| Başvuru İşlemleri                                        | Muğla Meslek Yü                      | üksekokulu Teknik Programlar                                                                                                    | Bilgisayar Programcılığı (Uzaktan Öğretim) | BIP1011      | OFİS YAZILIMLARI          | 1      | 3     | 3    | 0               | Ekle |  |
| Yaz Okulu Ders On Talep Toplama<br>Kawt Dondurma Bassaru | Muğla Meslek Yü                      | üksekokulu Teknik Programlar                                                                                                    | Bilgisayar Programcılığı (Uzaktan Öğretim) | BIP1009      | PROGRAMLAMA TEMELLERÍ     | 1      | 5     | 5    | 0               | Ekle |  |
| Koyit Donaunna boşvaru                                   | Muğla Meslek Yü                      | üksekokulu Teknik Programlar                                                                                                    | Bilgisayar Programcılığı (Uzaktan Öğretim) | BIP1005      | WEB TASARIMININ TEMELLERÍ | 1      | 3     | 3    | 0               | Ekle |  |
| o; Kullanıcı İşlemleri                                   | ⊕ 20-1/4 1 T N ( > N 2               |                                                                                                    |                                            |              |                           |        |       |      |                 |      |  |
|                                                          |                                      |                                                                                                    |                                            |              |                           |        |       |      |                 |      |  |
|                                                          | Ön Talep için Seçilen Edilen Dersler |                                                                                                    |                                            |              |                           |        |       |      |                 |      |  |
|                                                          | Kavit Yok                            |                                                                                                    |                                            |              |                           |        |       |      |                 |      |  |
|                                                          |                                      |                                                                                                    |                                            | ingle record |                           |        |       |      |                 |      |  |
|                                                          |                                      |                                                                                                    |                                            |              |                           |        |       |      |                 |      |  |
|                                                          |                                      |                                                                                                    |                                            |              |                           |        |       |      |                 |      |  |
|                                                          |                                      |                                                                                                    |                                            |              |                           |        |       |      |                 |      |  |
|                                                          |                                      |                                                                                                    |                                            |              |                           |        |       |      |                 |      |  |
|                                                          |                                      |                                                                                                    |                                            |              |                           |        |       |      |                 |      |  |
|                                                          |                                      |                                                                                                    |                                            |              |                           |        |       |      |                 |      |  |
|                                                          |                                      |                                                                                                    |                                            |              |                           |        |       |      |                 |      |  |
|                                                          |                                      |                                                                                                    |                                            |              |                           |        |       |      |                 |      |  |
|                                                          |                                      |                                                                                                    |                                            |              |                           |        |       |      |                 |      |  |
|                                                          |                                      |                                                                                                    |                                            |              |                           |        |       |      |                 |      |  |
|                                                          |                                      |                                                                                                    |                                            |              |                           |        |       |      |                 |      |  |

1.) Öğrenci, öğrenci bilgi sistemine giriş yaptıktan sonra Başvuru İşlemleri > Yaz Okulu Ders Ön Talep Toplama menüsünü seçecektir.

.

2.) Açılan ekranda ara bul butonuna tıkladıktan sonra listelenen derslerden "Ekle" butonuna basarak derslere ön talep başvurusunu tamamlayacaktır.